## Online Help for OlyVIA<sub>mobile</sub> (HTML 5 based)

| Last modified:   | 25 January 2017      | Version 1.1 |
|------------------|----------------------|-------------|
| Software/Device: | Apollon v2.0.0       |             |
| Author:          | Dr. Daniel Göttel    | 12.12.2016  |
| Approved by:     | Dr. Tobias Schilling |             |
| Document ID      |                      |             |

### Table of content:

| 1  | START                                                                                   | THE VIEWER                                                                                                    | 3                                                                            |
|----|-----------------------------------------------------------------------------------------|----------------------------------------------------------------------------------------------------|------------------------------------------------------------------------------|
|    | 1.1 Selec                                                                               | CT A DATABASE AND LOGIN                                                                                            | 3                                                                            |
|    | 1.2 Log (                                                                               | DFF                                                                                                    | 4                                                                            |
| 2  | DATAB                                                                                   | ASE GALLERY – ROOT                                                                                                 | 4                                                                            |
| 3  | IMAGE                                                                                   | NAVIGATION                                                                                                    | 5                                                                            |
|    | 3.1 PAN I                                                                               | N X AND Y                                                                                                    | 6                                                                            |
|    | 3.2 ZOOM                                                                                | [                                                                                                    | 6                                                                            |
|    | 3.3 ROTA                                                                                | TE                                                                                                    | 6                                                                            |
|    | 3.4 Virtu                                                                               | JAL FOCUS                                                                                                    | 7                                                                            |
|    | 3.5 MULT                                                                                | T-LAYER IMAGES                                                                                                    | 8                                                                            |
|    | 3.6 VISIB                                                                               | ILITY OF FLUORESCENCE CHANNELS                                                                                     | 8                                                                            |
| 4  | THE M                                                                                   | INIMAP                                                                                                    | 9                                                                            |
| 5  | FULLS                                                                                   | CREEN MODE                                                                                                    | . 10                                                                         |
|    | CALE                                                                                    |                                                                                                    | 10                                                                           |
| 0  | SCALE                                                                                   | ВАК                                                                                                    | . 10                                                                         |
| 7  | IMAGE                                                                                   | INFO                                                                                                    | . 10                                                                         |
| 8  | SEND I                                                                                  | MAGE HYPERLINK VIA EMAIL                                                                                           | . 11                                                                         |
| 9  | SCREE                                                                                   | NSHOT FUNCTION                                                                                                    | . 11                                                                         |
| 1( | SEADC                                                                                   | тт                                                                                                    | 10                                                                           |
| ц  | J SEARC                                                                                 | Π                                                                                                    | . 12                                                                         |
|    | 10.1 AI                                                                                 | DVANCED SEARCH                                                                                                    | . 13                                                                         |
| 11 | COMPA                                                                                   | ARE IMAGES                                                                                                    | . 14                                                                         |
| 12 | 2 ANNOT                                                                                 | ATIONS                                                                                                    | . 15                                                                         |
|    | 12.1 AN                                                                                 |                                                                                                    | 15                                                                           |
|    | 12.1 AI<br>12.2 CR                                                                      | INOTATION LIST                                                                                                    | . 15                                                                         |
|    | 12.2 01                                                                                 | INOTATION LIST                                                                                                    | 16                                                                           |
|    | 12.3 AN                                                                                 | inotation List<br>eate an annotation<br>inotation shapes                                                           | . 16<br>. 16                                                                 |
|    | 12.3 AN<br>12.3.1                                                                       | NOTATION LIST<br>EATE AN ANNOTATION<br>NOTATION SHAPES<br>Rectangle                                                | . 16<br>. 16<br>. <i>16</i>                                                  |
|    | 12.3 AN<br>12.3.1<br>12.3.2                                                             | NOTATION LIST<br>EATE AN ANNOTATION<br>NOTATION SHAPES<br>Rectangle<br>Ellipse                                     | . 16<br>. 16<br>. <i>16</i><br>. <i>16</i>                                   |
|    | 12.3 AN<br>12.3.1<br>12.3.2<br>12.3.3                                                   | NOTATION LIST<br>EATE AN ANNOTATION<br>NOTATION SHAPES<br>Rectangle<br>Ellipse<br>Closed Polygon                   | . 16<br>. 16<br>. <i>16</i><br>. <i>16</i><br>. <i>16</i>                    |
|    | 12.3 AN<br>12.3.1<br>12.3.2<br>12.3.3<br>12.3.4                                         | NNOTATION LIST<br>EEATE AN ANNOTATION<br>NOTATION SHAPES<br>Rectangle<br>Ellipse<br>Closed Polygon<br>Polygon line | . 16<br>. 16<br>. 16<br>. 16<br>. 16<br>. 16                                 |
|    | 12.3 AN<br>12.3.1<br>12.3.2<br>12.3.3<br>12.3.4<br>12.3.5                               | NNOTATION LIST                                                                                                    | . 16<br>. 16<br>. 16<br>. 16<br>. 16<br>. 16<br>. 16<br>. 17                 |
|    | 12.3 AN<br>12.3.1<br>12.3.2<br>12.3.3<br>12.3.4<br>12.3.5<br>12.3.6                     | NNOTATION LIST                                                                                                    | . 16<br>. 16<br>. 16<br>. 16<br>. 16<br>. 16<br>. 16<br>. 17<br>. 17         |
|    | 12.3 AN<br>12.3.1<br>12.3.2<br>12.3.3<br>12.3.4<br>12.3.5<br>12.3.6<br>12.3.7           | NOTATION LIST                                                                                                    | . 16<br>. 16<br>. 16<br>. 16<br>. 16<br>. 16<br>. 17<br>. 17<br>. 17         |
|    | 12.3 AN<br>12.3.1<br>12.3.2<br>12.3.3<br>12.3.4<br>12.3.5<br>12.3.6<br>12.3.7<br>12.3.8 | NOTATION LIST                                                                                                    | . 16<br>. 16<br>. 16<br>. 16<br>. 16<br>. 16<br>. 17<br>. 17<br>. 17<br>. 17 |

| 14 | SET  | FINGS AND HELP                | 21 |
|----|------|-------------------------------|----|
| 13 | LAY  | ER INFO                       | 20 |
| ]  | 2.11 | SHOW/HIDE ANNOTATIONS         | 20 |
| 1  | 2.10 | SAVE AN ANNOTATION            | 20 |
| 1  | 12.9 | EDIT ANNOTATION TEXT          | 20 |
| 1  | 12.8 | DELETE AN ANNOTATION.         | 19 |
| 1  | 2.7  | JUMP TO AN ANNOTATION         | 19 |
| 1  | 2.6  | EDIT AN ANNOTATION            | 19 |
| 1  | 2.5  | CHANGE SIZE OF AN ANNOTATION: | 18 |
|    |      |                               |    |

### **1** Start the Viewer

Open the URL provided by your system administrator in any web-browser. E.g. <u>http://demo-nis.olympus-sis.com</u> or <u>https://demo-nis.olympus-sis.com</u> (if secure access HTTPS is configured)

| OLYMPUS                           |                                 |
|-----------------------------------|---------------------------------|
|                                   |                                 |
| Net Image Server SQL - Web Access |                                 |
|                                   |                                 |
|                                   |                                 |
|                                   | Please sign in                  |
|                                   | User name                       |
|                                   | Password                        |
|                                   | Database                        |
|                                   | Virtual_Slide V                 |
|                                   | Windows Authentication          |
|                                   | → Dog in                        |
|                                   | Build: <b>13751</b> (v1.0.6b24) |

### 1.1 Select a Database and login

Select a database from the list of available databases and type in your user credentials. By default your SQL user credentials are required.

If the database server is configured to use Windows authentication check the Windows authentication checkbox and first type in the Domain-Name and subsequently your Windows username and password.

| Please sign in         |   |
|------------------------|---|
| User name              |   |
| Password               | ٦ |
| Database               |   |
| Virtual_Slide          | - |
| Vindows Authentication |   |
| Domain                 |   |
|                        |   |

### 1.2 Log Off

Use the **Log off** button to logout end exit the session. You will be redirected to the viewer's startpage.

| OLYMPUS     |                       |   |              |                 | C+ Log off |
|-------------|-----------------------|---|--------------|-----------------|------------|
| Record Type | All                   | ~ | Q Search     | Advanced Search |            |
| Record Name | search in record name |   | 💿 List 💽 Ico | ons 🖀 Compare   |            |
|             |                       |   |              |                 |            |

### 2 Database Gallery – root

After a successful login you will see the **Gallery - root** folder of the database.

C+ Log off OLYMPUS All Q Search 🖸 Advanced Search Record Type v search in record name 💿 List 💿 Icons Compare A > Virtual\_Slide 1 de Axolotl Limb HE - 40x OLYMPUS pathxl OLT

Double click on a folder to open it.

Use the **Home** button to get back to the root folder or click on file path to go back to individual folders.

| Image: White State State | ♠ > Virtual_Slide > OLYMPUS > OSIS | > Brightfield > TestSlides |                             |
|----------------------------------------------------------------------------------------------------|------------------------------------|----------------------------|-----------------------------|
| 10X_Z5slide 4 Herzneu grading                                                                                                    | 10X_Z5slide                        | 4 Her2Neu grading          | bone implant resin thin cut |

- Click on an image to open it. It opens in a new browser window.
- To close an image just close the browser window.

## 3 Image Navigation

Once an image was opened you have various options of navigation.

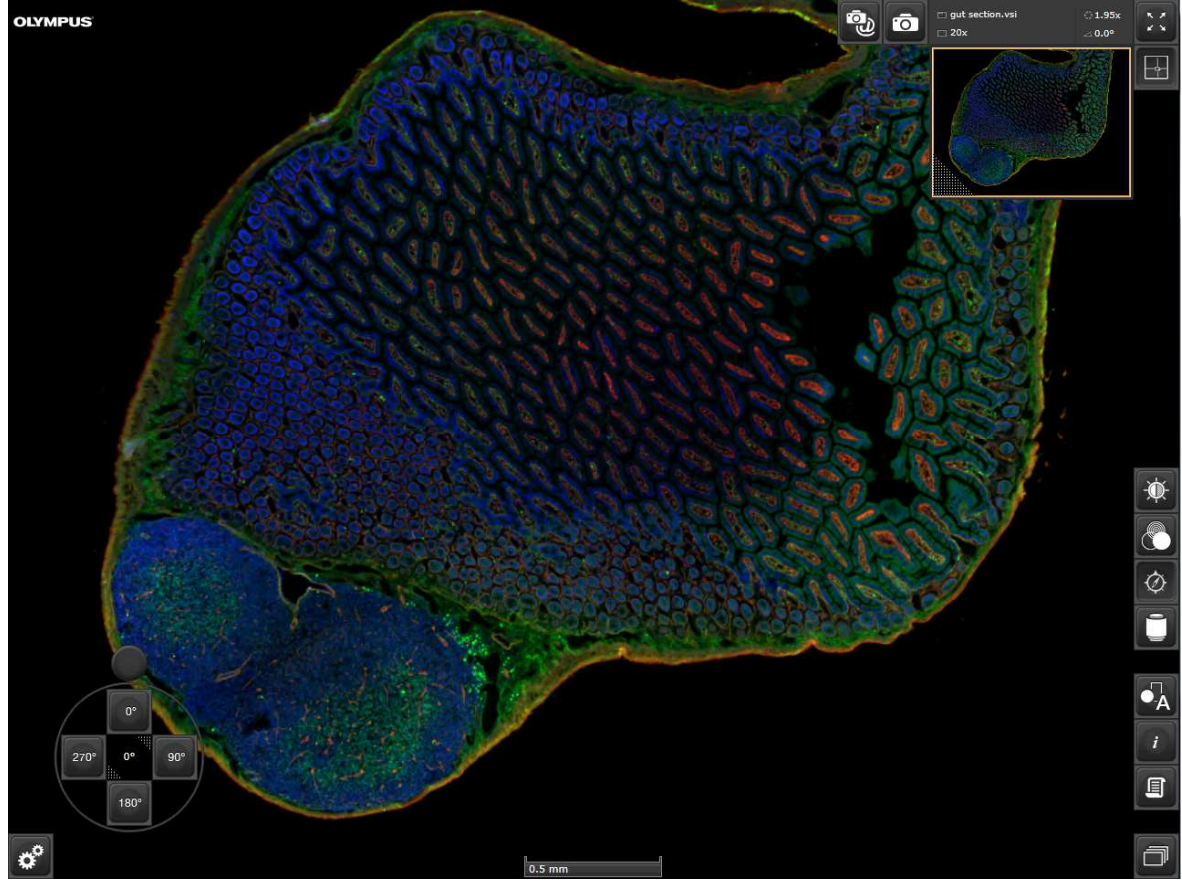

### 3.1 Pan in X and Y

Hold the left mouse button down when inside the image and move the mouse to pan in X- or Y direction.

You can also use the keyboard cursor keys to navigate in X- and Y direction.

### 3.2 Zoom

Use the mouse-wheel to zoom in and or out or use fixed magnifications by clicking on the lens icon to open the callout and selecting a magnification in the right toolbar.

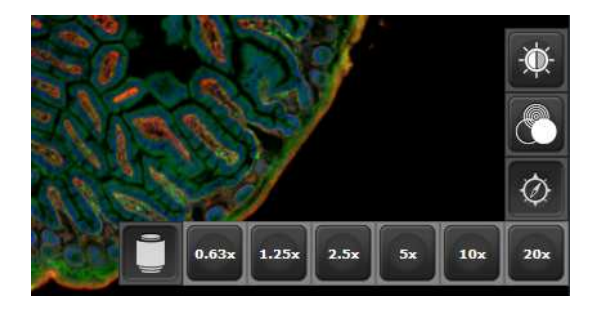

The magnification buttons presented are depending on the magnification which was used to acquire the image.

• Use the keyboard shortcuts + and – to zoom in or out.

#### 3.3 Rotate

Use the **Rotation Circle Tool** to rotate the image seamlessly by left mouse click on the rotation handle outside the ring and hold down.

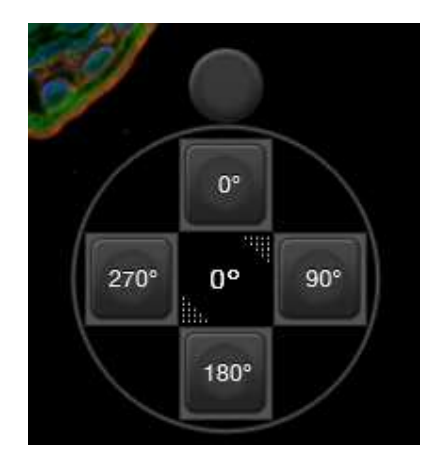

• Use fixed rotation angle by clicking on the corresponding buttons.

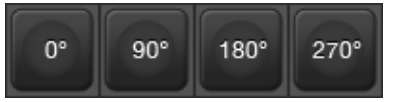

- Click on the angle value in the center of the Rotation tool to enter individual degree values.
- Click on the dotted area in the upper right and lower left corner of the center button to change the position of the **Rotation Circle Tool.**
- Use 'CRTL and +' or 'CRTL and -' to rotate via keyboard shortcut.

#### 3.4 Virtual Focus

If an image was acquired as a Z-stack the viewer automatically displays a Z-slider overlay.

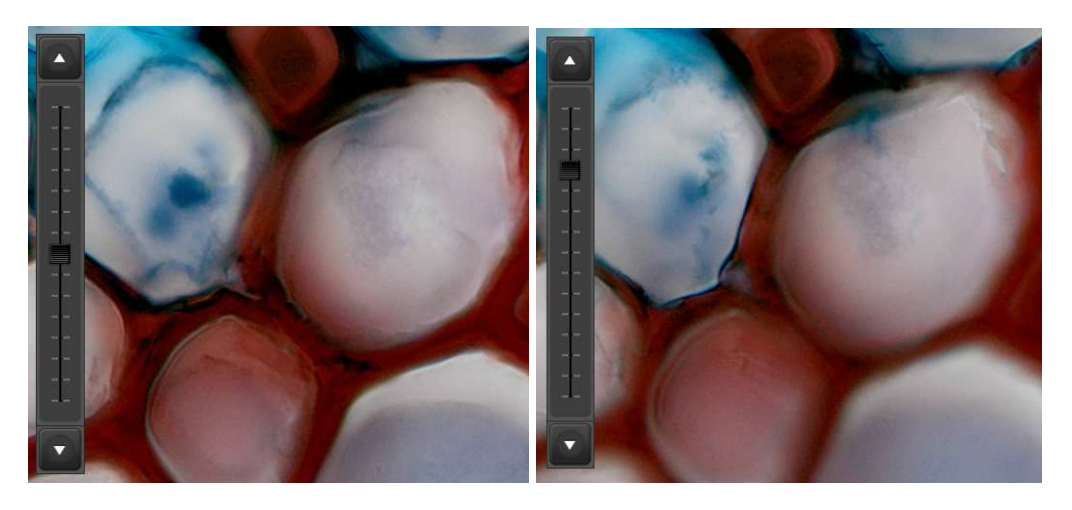

• You can use the slider to step through the <u>Z-stack like a virtual focusing</u>. Use

either the arrow button at top and bottom knob and move it up- or downwards.

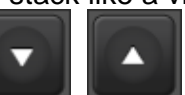

or click on the slider

 Use 'CRTL and Cursor Up' or 'CRTL and Cursor Down' to step through a Zstack via keyboard shortcuts-

### 3.5 Multi-Layer Images

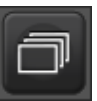

If an image contains more than just one high resolution layer selecting the button gives you the possibility to select the individual layer to be displayed in the image navigator.

• Double-click on the layer you want to display.

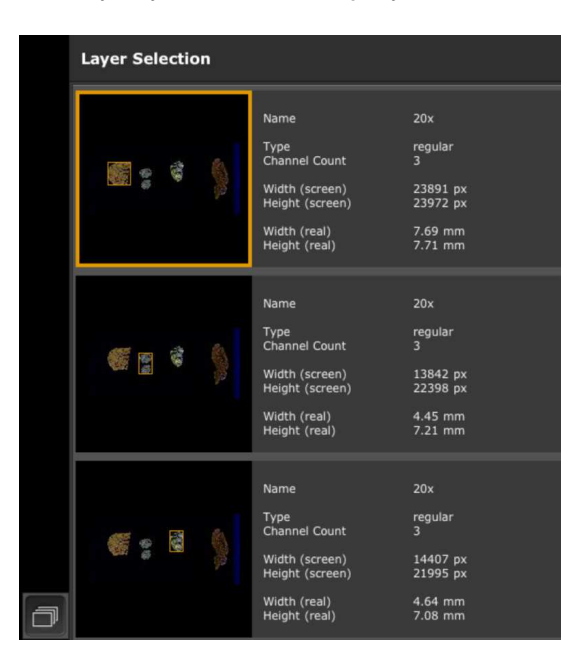

If, for example the label of a slide was scanned as well you can select the layer name `**Label**´ to view the label inside the App. To switch back to the other layers use the Layers button again.

### 3.6 Visibility of Fluorescence channels

Use the buttons in the right toolbar to hide or show the fluorescent channels

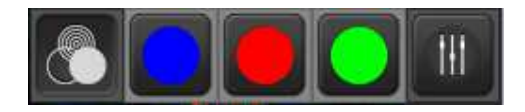

• Click on the colored buttons to hide/show individual channel.

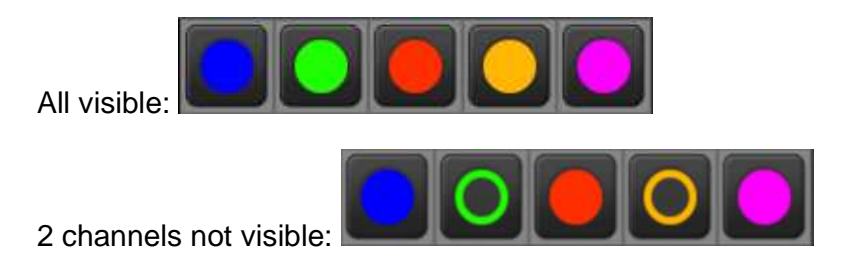

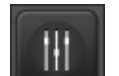

Use the **callout** to adjust the color intensity of individual channels.

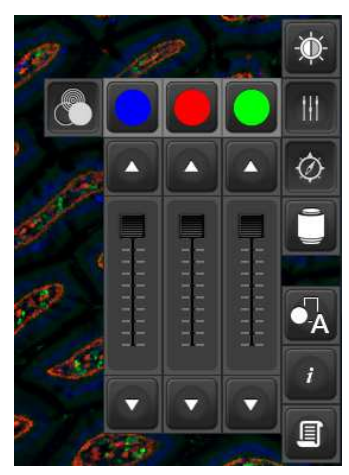

## 4 The MiniMap

The **MiniMap** displays an overview of the active layer shown inside the image navigator. The orange frame corresponds to the actual outtake displayed in the image navigator at high magnification.

To hide/show the **MiniMap** use the **button** 

Use the dotted triangle is (bottom left) to change the size of the MiniMap

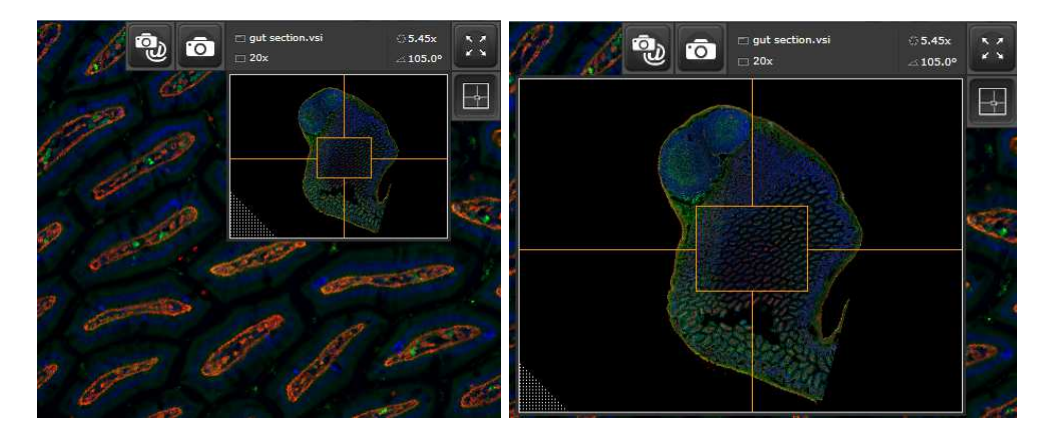

• Click inside the orange frame inside the MiniMap and hold down to directly navigate inside the high resolution image layer.

Above the MiniMap an information bar is displayed showing the Image Name in the upper left corner, the maximum magnification in the lower left corner, the current magnification in the upper right corner and the current rotation angle in the lower left corner.

For large images another icon will appear when you have reached a certain zoom

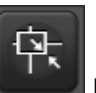

level. Use the **second** button to get the MiniMap into a zoomed mode.

### 5 Fullscreen mode

Double click inside the image navigator or use the **button** to change to fullscreen mode, double click again to go back to normal mode.

In full screen mode all buttons except the rotation tool and MiniMap are invisible.

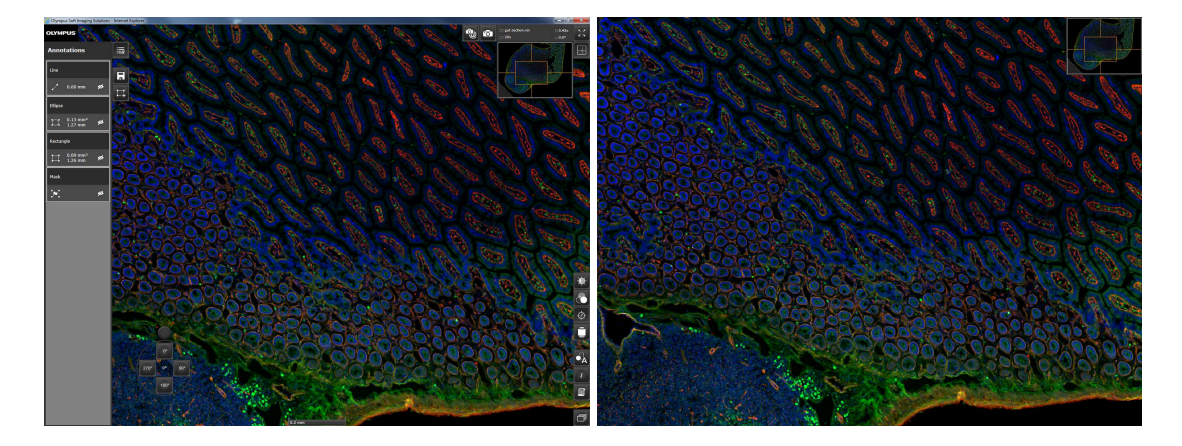

### 6 Scale Bar

Scale bar: the scale bar displays the length of the scale bar. The scale bar changes it's length during zooming. The position of the scale bar is fixed.

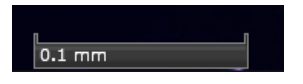

## 7 Image Info

|   | i |   |
|---|---|---|
| е |   | k |

Once selected the **button** opens a window displaying meta-information connected to the image currently displayed. To close the window either hit the button again or click inside the image.

The content of the info window cannot be changed via the Browser application. It can only be changed on the server itself using OLYMPUS DB-ADMINISTRATION software.

## 8 Send image hyperlink via Email

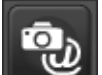

Selecting the **send** button will directly open a window to **send an image link** via your default email client.

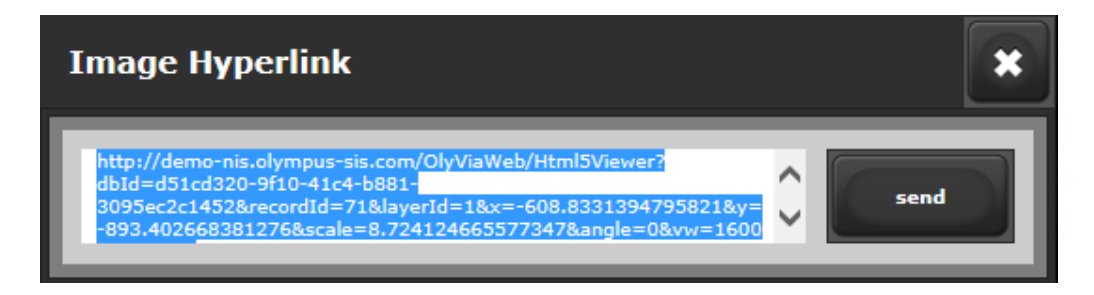

Your email program is opened with a preconfigured email including an image hyperlink. The link contains information about the X, Y and zoom position of the image at the time when you clicked the button.

Use this function if you would like to share this image with others. Remember the other users also might have to authenticate themselves before they can access such an image via the hyper-link.

• If you do not have a preconfigured Email client on your PC a use the **link text** is already selected to copy a hyperlink to your temp memory to e.g. paste it into a text file.

## **9** Screenshot function

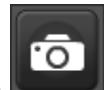

Select the **button** button to create a **Screenshot** of the displayed image area at 2.5x resolution depending on the current magnification. After all tiles are downloaded select were to save the image.

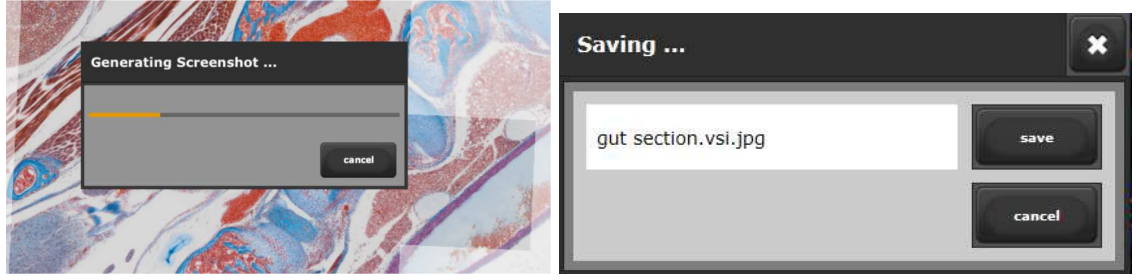

## 10 Search

| OLYMPUS     |                       |             |                 |
|-------------|-----------------------|-------------|-----------------|
| Record Type | All                   | Q Search    | Advanced Search |
| Record Name | search in record name | 🔹 List 👩 la | ons 📑 Compare   |

- Type in the search text into the **Record Name** field and click on the **Search** button to execute the search.
- You can select different **Record Types** to search for by clicking on the button down icon in the Record Type field.

| OLYMPUS     |                             |             |                 |
|-------------|-----------------------------|-------------|-----------------|
| Record Type | All Annotation Image Solder | Q Search    | Advanced Search |
| Record Name | search in record name       | 🔵 List 💽 Ic | ons 📑 Compare   |

• You can select **All** to search for any Record Type or e.g. **Annotation** to only search for annotations.

The search result is displayed as a collection of thumbnails (icons) by default.

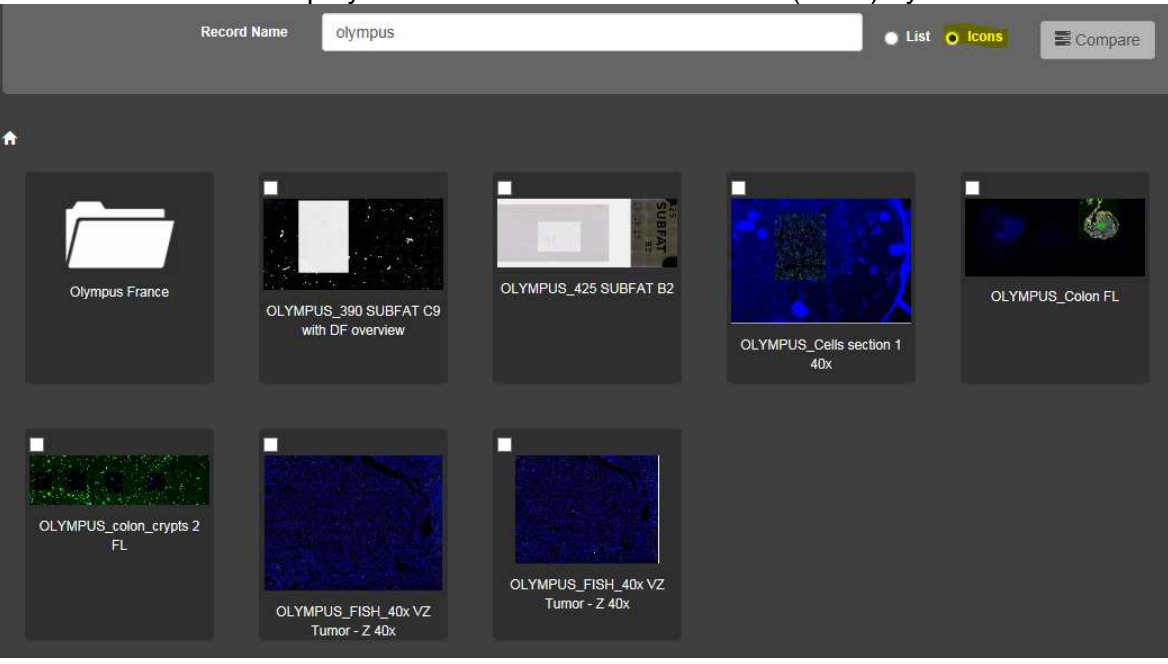

• Check the **List** checkbox (below the Search button) to display the result as a list of images including some meta information.

| Record Na             | me olympus                             | j List ● Icons                         | Compare 2                  |            |
|-----------------------|----------------------------------------|----------------------------------------|----------------------------|------------|
| <b>∱</b><br>Thumboail | Record Name                            | Imane Name                             | Slide Name I ah Date Slide | Info Owner |
|                       | Olympus France                         |                                        |                            | sa         |
|                       | OLYMPUS_390 SUBFAT C9 with DF overview | OLYMPUS_390 SUBFAT C9 with DF overview |                            | sa         |
| Super-                | OLYMPUS_425 SUBFAT B2                  | OLYMPUS_425 SUBFAT B2                  |                            | sa         |

#### 10.1 Advanced Search

- Click on the **Advanced Search** button to search for different keywords.
- The advanced search is defined on the database server and cannot be changed via the browser viewer. To change the available keywords contact your database administrator.

| Record Type | Image 🗸              | QSearch |
|-------------|----------------------|---------|
| Record Name | FL                   | Cons    |
| Record Id   | search in record id  |         |
| Image Name  | search in image name |         |
| Slide Name  | search in slide name |         |
| Company     | search in company    |         |
| Staining    | search in staining   |         |
| Slide Info  | search in slide info |         |
| Comment     | search in comment    |         |
| Author      | search in author     |         |
| Owner       | search in owner      |         |

## 11 Compare images

You can select more than one image to display by checking the checkbox in the left upper corner of each thumbnail. Once you selected more then one (maximum of 4 allowed) the **Compare** button gets active.

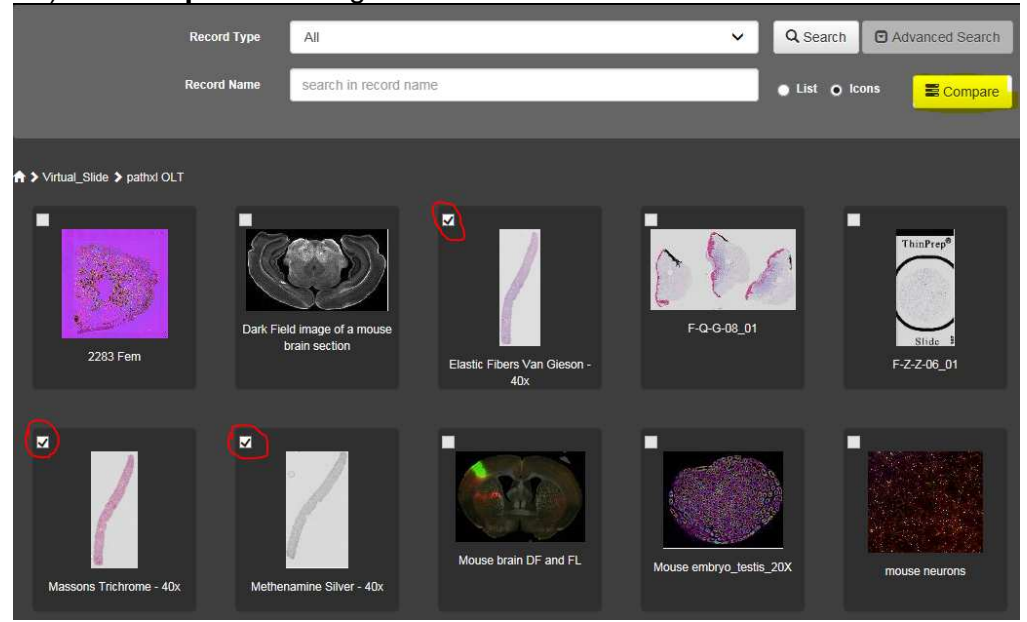

Click on the Compare button to open the Split view.

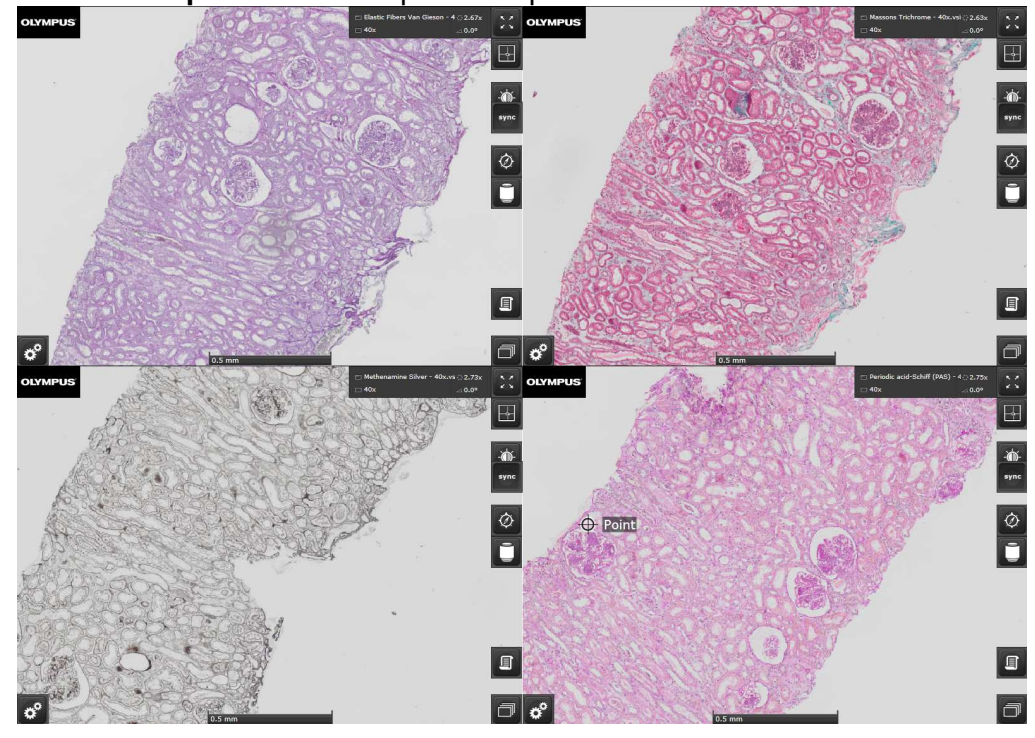

Click on the button to sycncronized movement in X, Y, Z and rotation. Click again to unsyncronize.

## **12 Annotations**

button to open the **Annotations** callout. Select the

button (List/Editor) to open the Annotations The select the toolwindow on the left side.

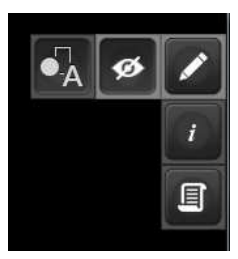

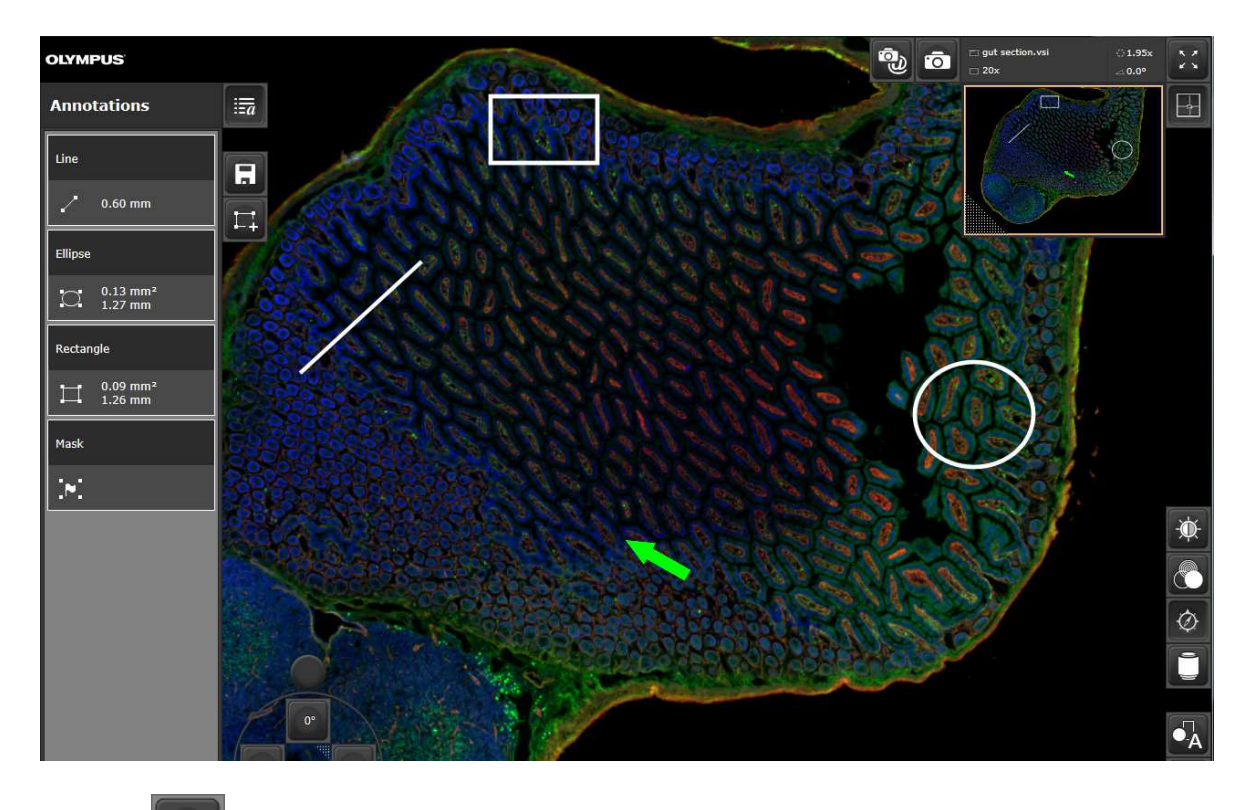

Use the

Use the button to show or hide existing annotation

#### **12.1** Annotation List

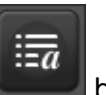

button to hide or show the Annotations list.

An annotation always consist of a Name Field (ROI) and the corresponding shape field.

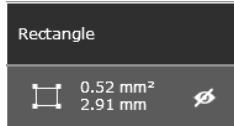

The Name Field is editable and the shape field displays area and perimeter/length measurements of the shape

The eye symbol shows whether an annotation is currently invisible.

### 12.2 Create an annotation

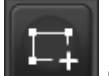

To create a new annotation select the **button** and choose an annotationshape from the callout list:

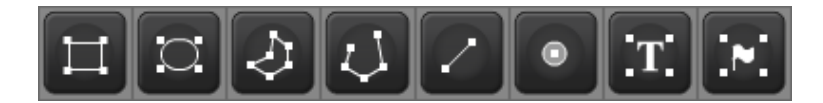

### 12.3 Annotation shapes

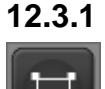

Rectangle

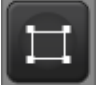

creates a rectangle with 4 handles at the corners to change the shape

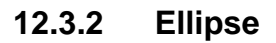

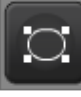

creates an ellipse with 4 handles to change the shape

### 12.3.3 Closed Polygon

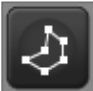

creates a pentagon with 5 handles to change the shape.

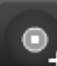

• Use the buttons to add handles to the polygon by clicking on the line in between 2 existing corner points.

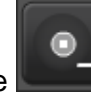

Select the button to remove handles by clicking on the active handle to remove it.

### 12.3.4 Polygon line

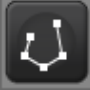

•

creates an open pentagon line.

• Use the buttons to add corner point to the polygon by clicking on the line in between 2 existing corner points.

•

• Select the button to remove corner points by clicking on the active handle to remove it.

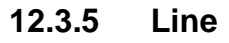

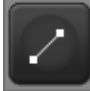

creates an arbitrary line with 2 handles

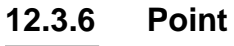

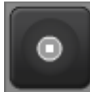

creates a single point annotation

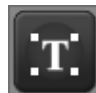

creates an free text annotation

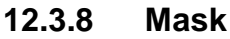

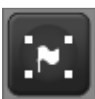

creates an arrow symbol with 4 handles to change the arrow style

### 12.4 Create an annotation Text

If you select a shape a popup window is displayed were you select

- The permission: Use the dropdown icon to select from a list of permission sets. The permission set **Everyone** published the annotation to everyone. This means anybody can see or edit the annotation.
  - a. If you want to restrict access to certain annotation use a different permission set. The permission sets are configured on the *OLYMPUS Net Image Server* by the server administrator.

. The orange color cannot be changed

- 2. The name: By default the name of the shape is preselected. Change it by clicking inside the field to rename the annotation.
- 3. Free text field: Enter information about the annotation which will be displayed later if the annotation is displayed.

4. The author: This field cannot be changed as the author is added automatically by the system. The author name is always the login name used for the application.

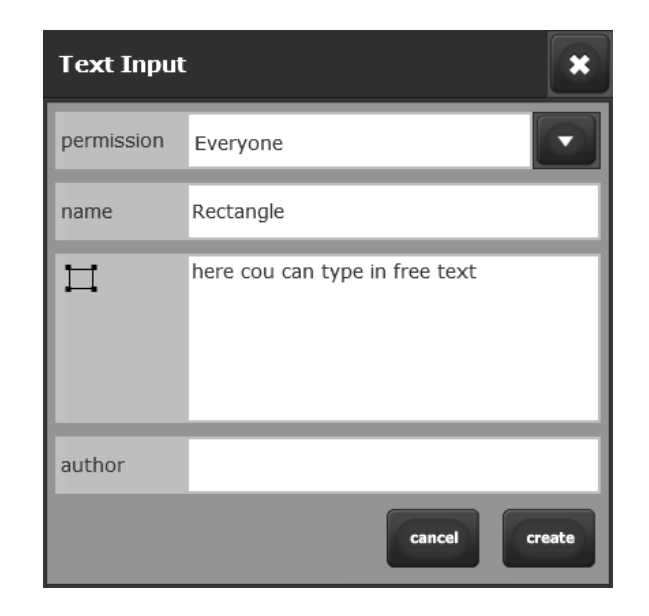

Click on create to finally create the annotation of cancel to cancel your input.

### 12.5 Change size of an annotation:

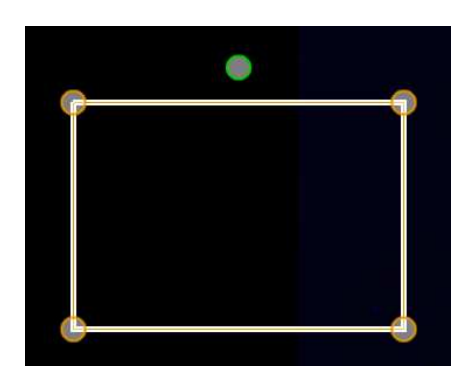

- Touch the handle to chan
  - handle to change the corner point of a shape
- Tab and drag anywhere inside the orange frame of an annotation shape to move it to a different position
- Double click inside an annotation shape to activate it for adjustments
- Double click again to deactivate it
- Use the

handle to rotate the shape

•

### 12.6 Edit an annotation

Double click into the shape field of an annotation to select it.

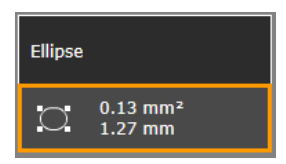

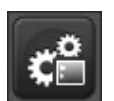

Edit fill color, line color, transparency and line width as well as font color and format (font size, font style)

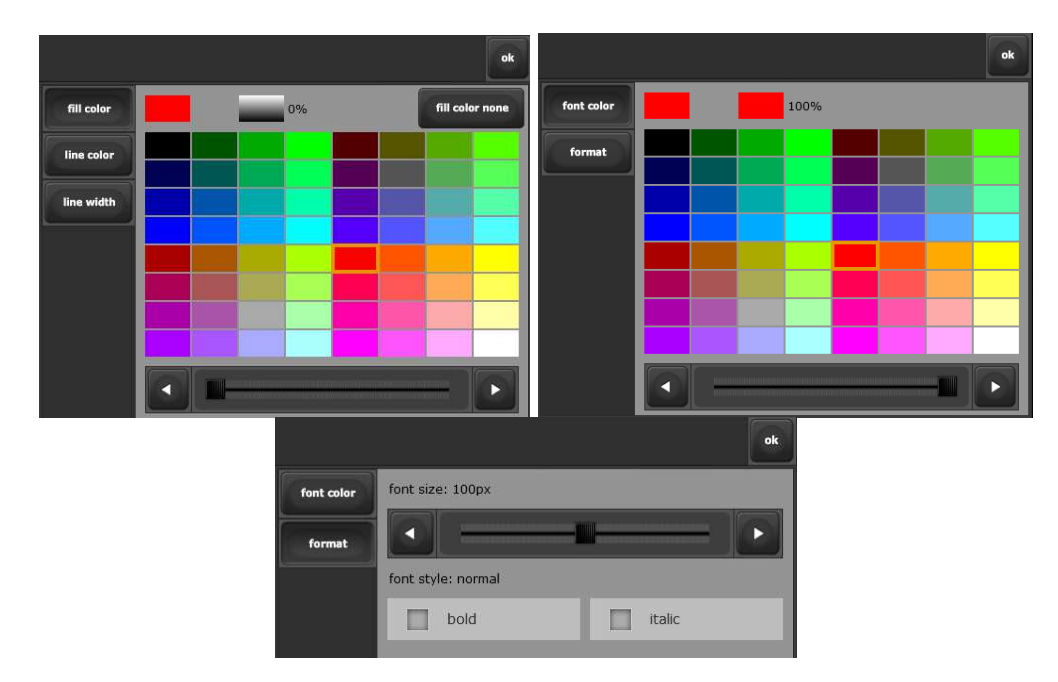

#### 12.7 Jump to an annotation

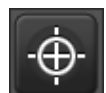

Select the **button** button to directly jump to an annotation selected (orange frame) in the Annotations List. The same can be achieved by double clicking on the Name Field in the Annotations List.

#### 12.8 Delete an annotation

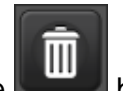

Use the **section** button the delete an annotation. An annotation can only be deleted if it is active. You can activate an annotation by double clicking on the annotation inside the image navigator.

### **12.9 Edit annotation text**

If a text was added when creating an annotation it is always visible at the bottom left of the image navigator.

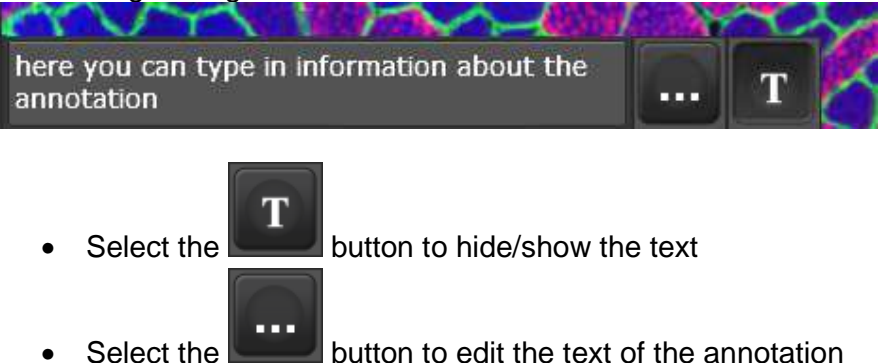

### 12.10 Save an annotation

If your user account has the permission to save annotations the **button** is displayed. Click on it to save an annotation. Use it also to save changes.

### 12.11 Show/Hide annotations

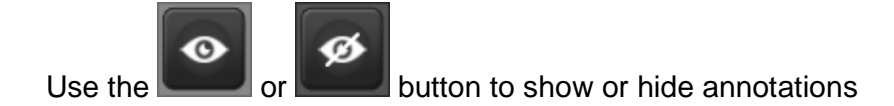

## 13 Layer Info

The Layer Info is a different annotation which can only contain formatted text.

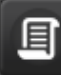

Select the **Select** button to open the Layer Information window. If you open it for the first time it is empty. Select the ... button to edit the text field. Click on create to save the Layer Information.

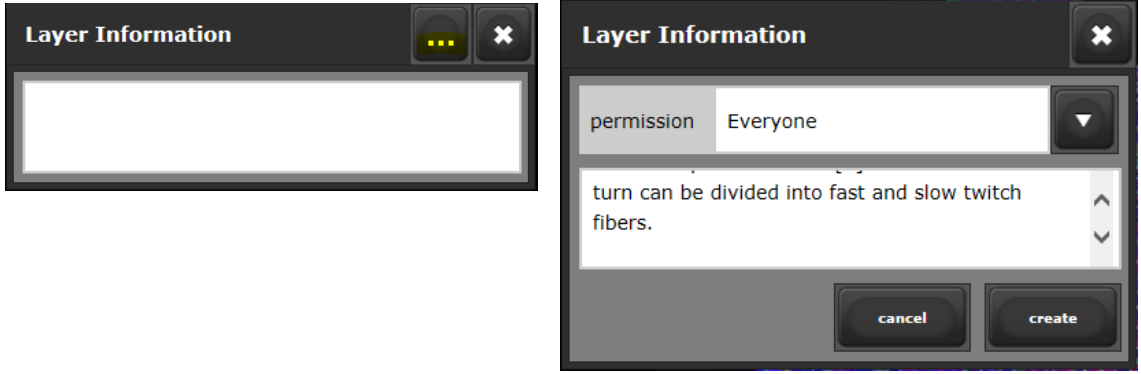

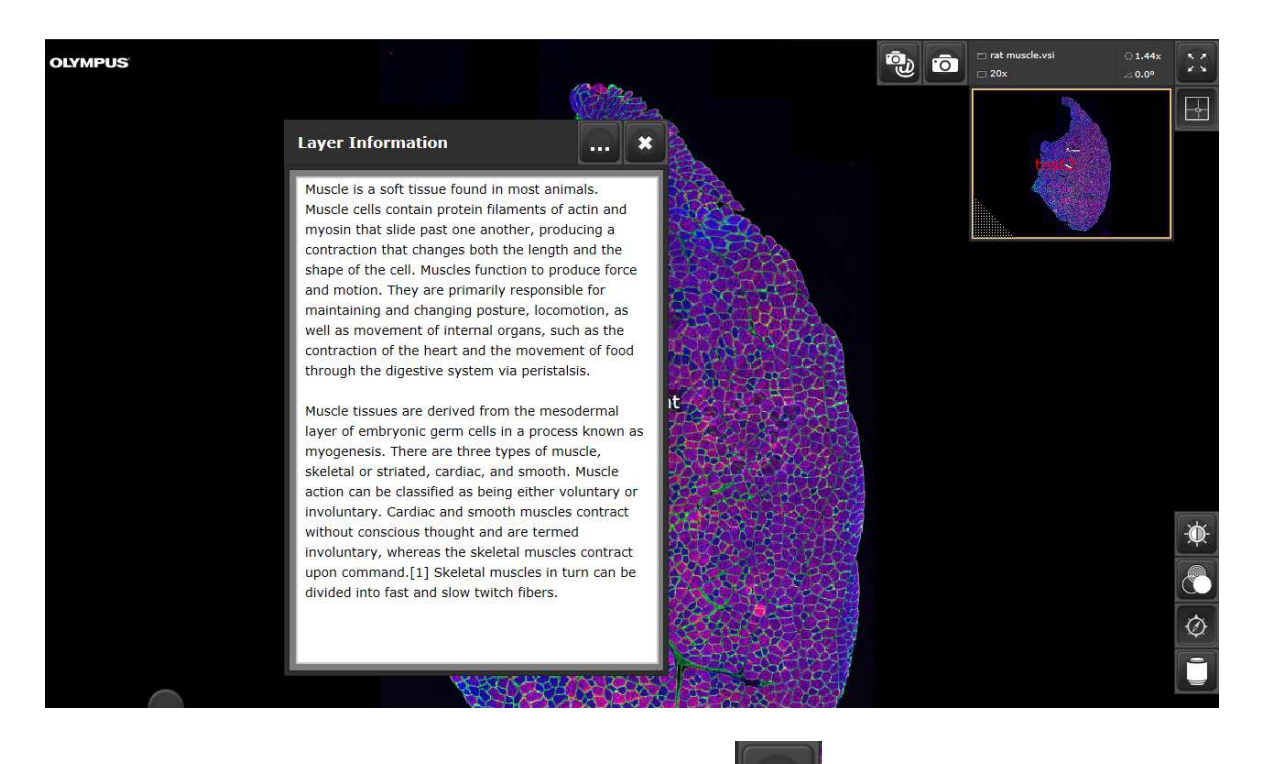

To close the Layer Information window click on the

# **X** button

## 14 Settings and Help

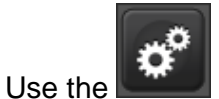

button to access the EULA inforamtion and the Help text.

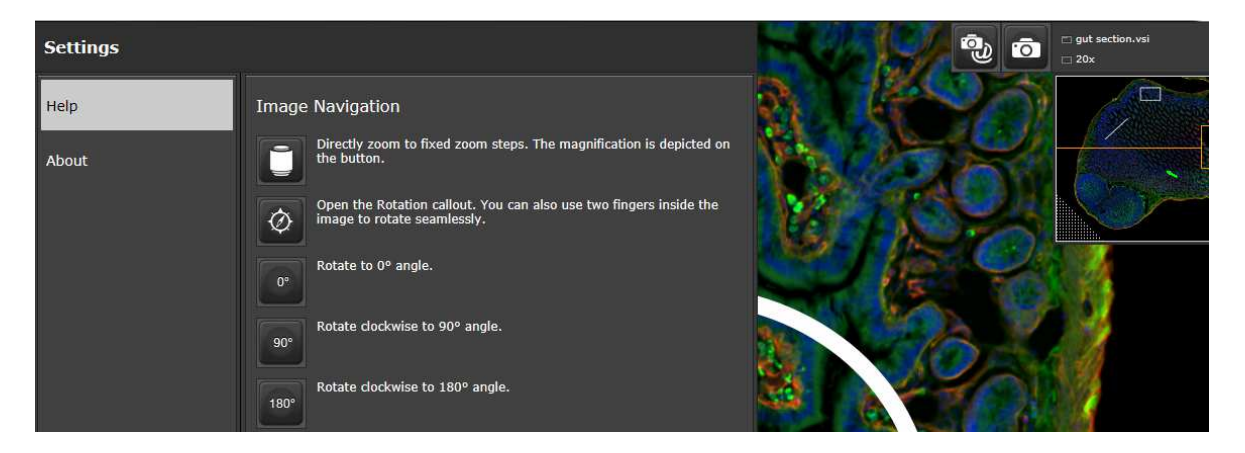